# Bienvenue

CINCAC COMPAGNIE NATIONALE DES COMMISSAIRES AUX COMPTES

© DÉPARTEMENT FORMATION 2014-2015

Le site des tormations de la CNCC

# Le site des formations de la CNCC : Votre espace participant

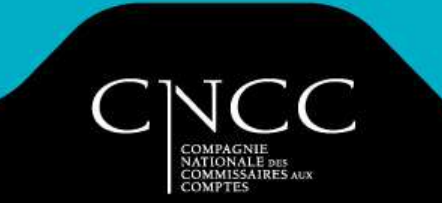

# Les + de l'espace participant du site formation

Un espace personnalisé grâce à un identifiant unique

Retrouver toutes les informations relatives à vos formations :

- Vos inscriptions
- Vos convocations
- Vos appréciations
- Votre historique
- Votre bibliothèque de supports

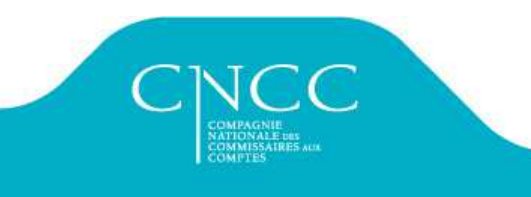

# 1- Votre accès

- 1. Se rendre sur le site <u>https://formation.cncc.fr</u>
- 2. S'authentifier
  - Si nécessaire créer son compte et lier son inscription à la formation (Voir le mail de confirmation d'inscription)
- 3. Accéder à l'espace participant

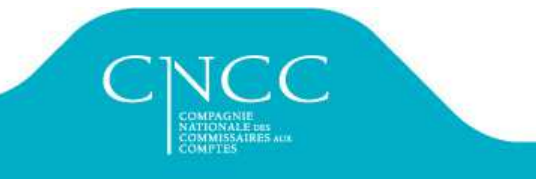

# 1- Votre accès

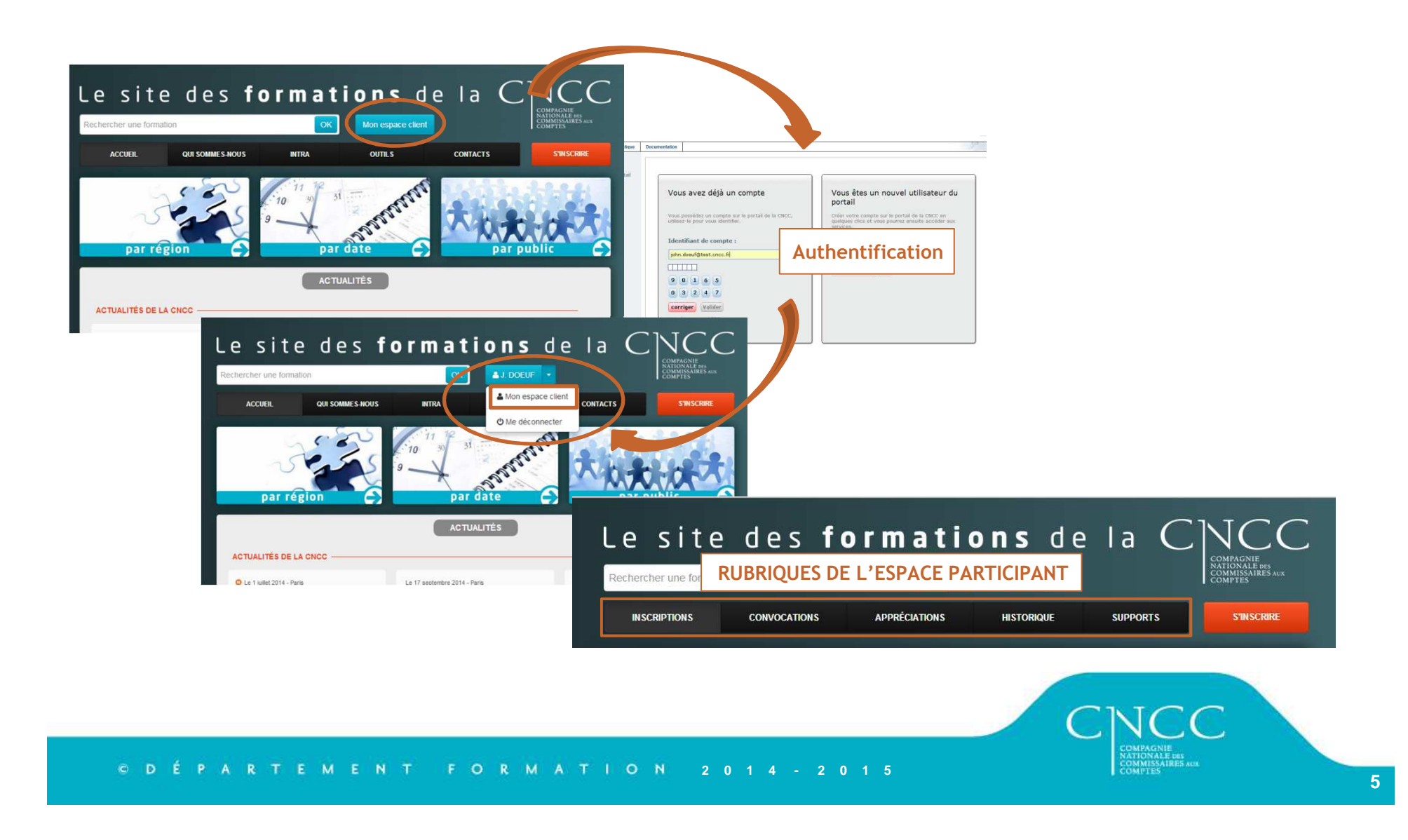

# 1- Votre accès

### depuis un smartphone ou une tablette

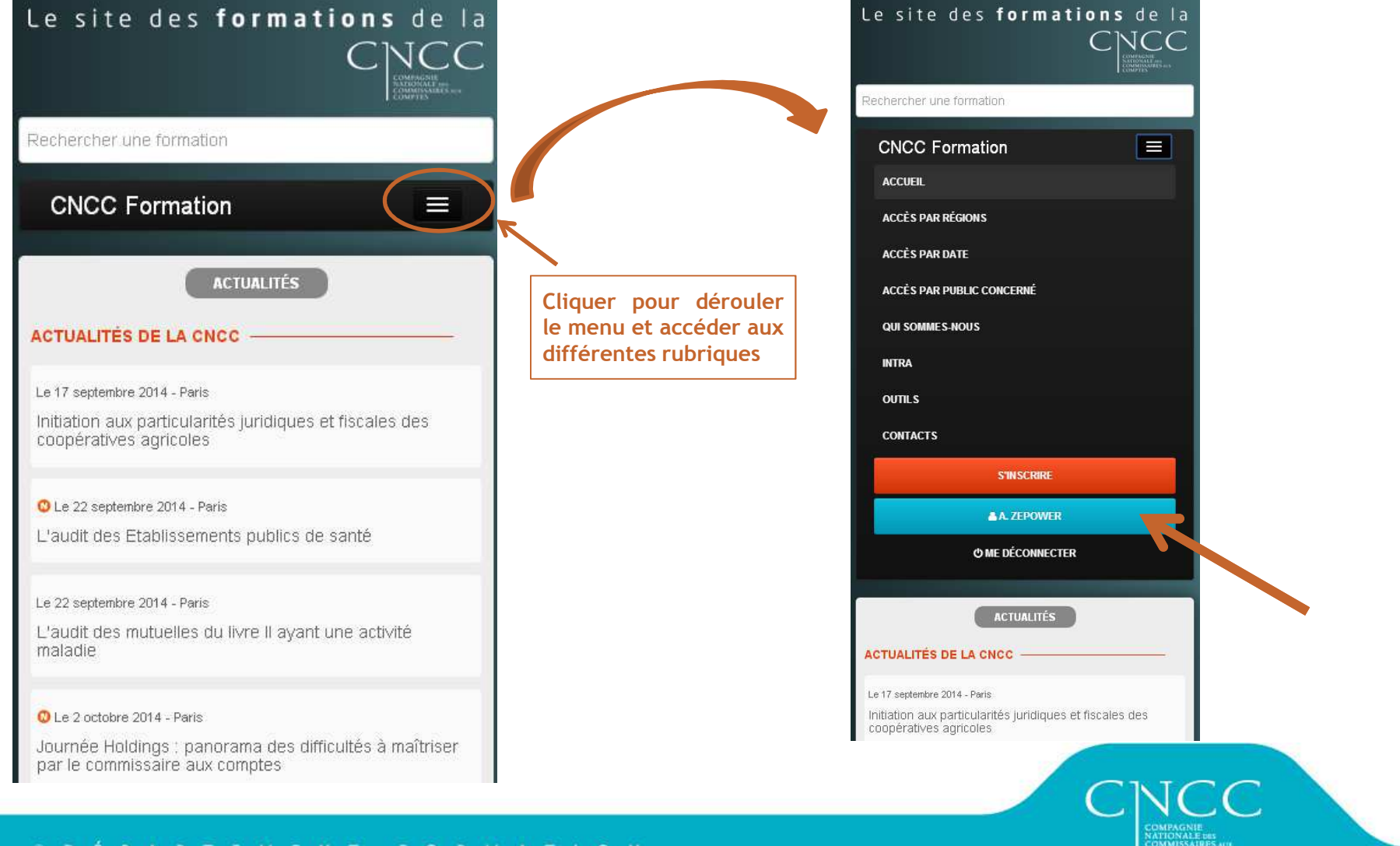

| NSCRIPTIONS                        | CONVOCATIONS                                           | APPRÉCIATIONS        | ŀ      | HISTORIQUE                                                                                                    |                                                                                                   | SUPPORTS                                                                                                    | S'INSCRIRE                                                                                                    |
|------------------------------------|--------------------------------------------------------|----------------------|--------|----------------------------------------------------------------------------------------------------|---------------------------------------------------------------------------------------------------|----------------------------------------------------------------------------------------------------|----------------------------------------------------------------------------------------------------|
| nscriptions                        | pour la campagn                                        | e en cours           |        |                                                                                                    |                                                                                                   | Date                                                                                                    |                                                                                                    |
| Formation et p                     | articipants                                            |                      | Client |                                                                                                    | Lieu                                                                                              | d'envoi                                                                                                    | Récapitulatif                                                                                                    |
| Journée Holding<br>commissaire aux | is : panorama des difficulté<br>« comptes<br>P. Agathe | s à maîtriser par le | CNCC   |                                                                                                    | Paris<br>26/09/20                                                                                 | 25/09/201<br>014                                                                                                    | Voir                                                                                                    |
| <u>1 001</u> . 201 0 WE            | IX Againe                                              |                      |        | INSCRIPTIONS                                                                                                    | CONVOC                                                                                            | ATIONS APPRÉCIAT                                                                                                    | IONS HISTORIQUE                                                                                                    |
| 2- Vo                              | s inscri                                               | ptions               | 5      | Récapitul<br>Organisater<br>CRCC de COLM<br>3 quai de la Sinn<br>Espace Villes de<br>68 000 COLMAR<br>Tel : 03 89 41 61<br>Fax : 03 89 23 91<br>Email : crcc.com<br>Organisme de fo<br>Participant<br>Mme Agathe ZEF<br>Email : agathe ZEF | atif de v<br>IF<br>R<br>France<br>38<br>62<br>Ingwanadool<br>mation : CNC<br>OWER<br>power@test.c | fr<br>C Formation                                                                                                    | Formation<br>Titre : Actuel 2014<br>Date : 17/10/2014<br>Lieu : Colmar<br>Homologation : 14F0127<br>Entité de facturation<br>CNCC<br>SIRET : 784 179 798 00037 |
|                                    |                                                        |                      |        | Responsab<br>Mme Agathe ZEF<br>Email : agathe ze<br>Réglement<br>Le coût pédagog<br>Le règlement TT                                                                                                    | e du suiv<br>OWER<br>power@test.c<br>que est de 43<br>0- <u>à l'ordre c</u>                       | ri du dossier<br>ncc.fr<br>30 € HT<br>de CNCC Services Départs                                                                                        | 16 AVENUE DE MESSINE<br>75 008 PARIS<br>Tel : 1 44 77 82 82                                                                                                    |
|                                    |                                                        |                      |        | En cas d'inscripti<br>Le support de<br>Il pourra être to<br>- Pour le jou<br>- Dès la fin d                                                                                                    | ons à plusieur<br>cette formation<br>léchargé dan<br>r de la formati<br>le la session e           | s formations, nous vous rem<br>n est dématérialisé.<br>Is votre espace personnel er<br>ion, dès 6 jours avant le déb<br>et après saisie de votre appr | ercions de faire un règlement par form<br>n deux temps :<br>ut de la session ;<br>éciation pour le support complet.                                            |
| ΩDÉP                               | ARTE <u>MEN</u> T                                      | FORMA                | тіо    | N _2_0                                                                                                    | 1.4                                                                                               | 2015                                                                                                    |                                                                                                    |

| Formati   |                                      |                      |                                                                                                    |                                                                                                    |                                                                                                    |                                                                                                    |                                                                |                                                                   |
|-----------|--------------------------------------|----------------------|----------------------------------------------------------------------------------------------------|----------------------------------------------------------------------------------------------------|----------------------------------------------------------------------------------------------------|----------------------------------------------------------------------------------------------------|----------------------------------------------------------------|-------------------------------------------------------------------|
|           | on                                   |                      |                                                                                                    | Lieu                                                                                                    | Date de déb                                                                                                    | ut -                                                                                                    |                                                                |                                                                   |
| Les proc  | édures analytiques : efficacité dans | a démarche du co     | mmissaire aux comptes                                                                                                    | Rennes                                                                                                    | 2014-09-25                                                                                                    | Voir                                                                                                    |                                                                |                                                                   |
| Journée   | Holdings : panorama des difficultés  | à maîtriser par le c | ommissaire aux comptes                                                                                                    | Paris                                                                                                    | 2014-09-26                                                                                                    | voir.                                                                                                    |                                                                |                                                                   |
| Accueil d | les nouveaux inscrits                |                      |                                                                                                    | Lille                                                                                                    | 2014-09-29                                                                                                    | Voir                                                                                                    |                                                                |                                                                   |
|           |                                      |                      | INSCRIPTIONS CONVO                                                                                                    | CATIONS                                                                                                    | APPRÉCIATION                                                                                                    | IS HISTOR                                                                                                    | RIQUE SUPPORTS                                                 |                                                                   |
|           |                                      | _                    |                                                                                                    |                                                                                                    |                                                                                                    |                                                                                                    |                                                                |                                                                   |
|           |                                      |                      | Convocation partic                                                                                                    | ipant                                                                                                    |                                                                                                    |                                                                                                    |                                                                |                                                                   |
|           |                                      |                      |                                                                                                    |                                                                                                    |                                                                                                    |                                                                                                    |                                                                |                                                                   |
|           |                                      |                      | Madame, Monsieur,                                                                                                    |                                                                                                    |                                                                                                    |                                                                                                    |                                                                |                                                                   |
|           |                                      |                      | Madame, Monsieur,<br>Nous avons le plaisir de vo                                                                                                    | us convoquer à                                                                                                    | à la formation : J                                                                                                    | ournée Holdings :                                                                                                   | : panorama des difficultés                                     | à maîtrise                                                        |
|           | convocati                            | ions                 | Madame, Monsieur,<br>Nous avons le plaisir de vo<br>commissaire aux comptes<br>Organisateur : CNCC Forma                                                                                                    | us convoquer à                                                                                                    | à la formation : J                                                                                                    | ournée Holdings :                                                                                                   | : panorama des difficultés                                     | à maîtrise                                                        |
| Vos o     | convocati                            | ions                 | Madame, Monsieur,<br>Nous avons le plaisir de vo<br>commissaire aux comptes<br>Organisateur : CNCC Forma<br>Date(s) :                                                                                                    | us convoquer à                                                                                                    | à la formation : J                                                                                                    | ournée Holdings :                                                                                                   | : panorama des difficultés                                     | à maîtrise                                                        |
| vos o     | convocati                            | ions                 | Madame, Monsieur,<br>Nous avons le plaisir de vo<br>commissaire aux comptes<br>Organisateur : CNCC Forma<br>Date(s) :<br>• Le 26/09/2014 de 9h00 a                                                                                                    | us convoquer à<br><b>ition</b><br>à 17h30                                                                                                    | à la formation : J                                                                                                    | ournée Holdings :                                                                                                   | : panorama des difficultés                                     | à maîtrise                                                        |
| vos o     | convocati                            | ions                 | Madame, Monsieur,<br>Nous avons le plaisir de vo<br>commissaire aux comptes<br>Organisateur : CNCC Forma<br>Date(s) :<br>• Le 26/09/2014 de 9h00 a<br>Elle se déroulera : 16 avenu                                                                                                    | us convoquer à<br>ition<br>à 17h30<br>ie de Messine                                                                                                    | à la formation : J<br>, <b>75 008 PARIS</b>                                                                                               | ournée Holdings :                                                                                                   | : panorama des difficultés                                     | à maitrise                                                        |
| Vos o     | convocati                            | ions                 | Madame, Monsieur,<br>Nous avons le plaisir de vo<br>commissaire aux comptes<br>Organisateur : CNCC Forma<br>Date(s) :<br>• Le 26/09/2014 de 9h00 a<br>Elle se déroulera : 16 avenu<br>Plan d'accès : CNCC Format                                                                                                    | us convoquer à<br>ation<br>à 17h30<br>Ie de Messine<br>ion                                                                                                | à la formation : Jo<br><b>75 008 PARIS</b>                                                                                                | ournée Holdings :                                                                                                   | : panorama des difficultés                                     | à maîtrise                                                        |
| Vos (     | convocati                            | ions                 | Madame, Monsieur,<br>Nous avons le plaisir de vo<br>commissaire aux comptes<br>Organisateur : CNCC Forma<br>Date(s) :<br>• Le 26/09/2014 de 9h00 a<br>Elle se déroulera : 16 avenu<br>Plan d'accès : CNCC Format<br>Identifiant de session : 14150                                                                                                    | us convoquer à<br>ation<br>à 17h30<br>Je de Messine<br>ion<br>D092004                                                                                     | à la formation : J<br>, <b>75 008 PARIS</b>                                                                                               | ournée Holdings :                                                                                                   | : panorama des difficultés                                     | à maîtrise                                                        |
| Vos (     | convocati                            | ions                 | Madame, Monsieur,<br>Nous avons le plaisir de vo<br>commissaire aux comptes<br>Organisateur : CNCC Forma<br>Date(s) :<br>• Le 26/09/2014 de 9h00 a<br>Elle se déroulera : 16 avenu<br>Plan d'accès : CNCC Format<br>Identifiant de session : 14150<br>Merci de vous présenter 15 n                                                                                                    | us convoquer à<br>ation<br>à 17h30<br>le de Messine<br>ion<br>bog2004<br>minutes avant le                                                                 | à la formation : J<br><b>, 75 008 PARIS</b><br>e début de la forma                                                                        | ournée Holdings :<br>ation et de prendre ca                                                                         | panorama des difficultés                                       | <b>à maîtrise</b><br>s suivantes :                                |
| Vos (     | convocati                            | ions                 | Madame, Monsieur,<br>Nous avons le plaisir de vo<br>commissaire aux comptes<br>Organisateur : CNCC Forma<br>Date(s) :<br>• Le 26/09/2014 de 9h00 a<br>Elle se déroulera : 16 avenu<br>Plan d'accès : CNCC Format<br>Identifiant de session : 14150<br>Merci de vous présenter 15 m<br>Néant.                                                                                                    | us convoquer à<br>ation<br>à 17h30<br>Je de Messine<br>ion<br>D092004<br>minutes avant le                                                                 | à la formation : J<br><b>, 75 008 PARIS</b><br>e début de la forma                                                                        | ournée Holdings :<br>ition et de prendre ca                                                                         | connaissance des informations                                  | <b>à maîtrise</b><br>s suivantes :                                |
| Vos (     | convocati                            | ions                 | Madame, Monsieur,<br>Nous avons le plaisir de vo<br>commissaire aux comptes<br>Organisateur : CNCC Forma<br>Date(s) :<br>• Le 26/09/2014 de 9h00 a<br>Elle se déroulera : 16 avenu<br>Plan d'accès : CNCC Format<br>Identifiant de session : 14150<br>Merci de vous présenter 15 n<br>Néant.<br>Nous vous demandons de<br>catalogue de CNCC formatio                                                                                         | us convoquer à<br>attion<br>à 17h30<br>le de Messine<br>lon<br>D092004<br>minutes avant le<br>prendre conna<br>n.                                         | à la formation : J<br><b>1, 75 008 PARIS</b><br>e début de la forma<br>issance du <b>règler</b>                                           | ournée Holdings :<br>ation et de prendre ca<br>ment intérieur applic                                                | connaissance des informations                                  | <b>à maîtrise</b><br>s suivantes :<br>sible sur le                |
| Vos d     | convocati                            | ions                 | Madame, Monsieur,<br>Nous avons le plaisir de vo<br>commissaire aux comptes<br>Organisateur : CNCC Forma<br>Date(s) :<br>• Le 26/09/2014 de 9h00 a<br>Elle se déroulera : 16 avenu<br>Plan d'accès : CNCC Format<br>Identifiant de session : 14150<br>Merci de vous présenter 15 m<br>Néant.<br>Nous vous demandons de<br>catalogue de CNCC formatio<br>D'autre part, nous attirons v<br>présence effectives.                                | us convoquer à<br>ation<br>a 17h30<br>ae de Messine<br>ion<br>D092004<br>minutes avant le<br>prendre conna<br>n.<br>votre attention s                     | à la formation : J<br><b>1, 75 008 PARIS</b><br>e début de la forma<br>issance du règler<br>sur le fait que l'att                         | ournée Holdings :<br>ation et de prendre ca<br>ment intérieur applic<br>estation de formation                       | connaissance des informations<br>icable aux participants acces | <b>à maitrise</b><br>s suivantes :<br>sible sur le<br>ment vos he |
| Vos (     | convocati                            | ions                 | Madame, Monsieur,<br>Nous avons le plaisir de vo<br>commissaire aux comptes<br>Organisateur : CNCC Forma<br>Date(s) :<br>• Le 26/09/2014 de 9h00 a<br>Elle se déroulera : 16 avenu<br>Plan d'accès : CNCC Format<br>Identifiant de session : 14150<br>Merci de vous présenter 15 i<br>Néant.<br>Nous vous demandons de<br>catalogue de CNCC formatio<br>D'autre part, nous attirons v<br>présence effectives.<br>Nous vous souhaitons d'agré | ius convoquer à<br>ition<br>à 17h30<br>ie de Messine<br>ion<br>2092004<br>minutes avant le<br>prendre conna<br>n.<br>votre attention s<br>eer, Madame, Mi | à la formation : Jo<br>, <b>75 008 PARIS</b><br>e début de la forma<br>ilssance du règler<br>sur le fait que l'attr<br>onsieur nos saluta | ournée Holdings :<br>ation et de prendre co<br>ment intérieur applic<br>estation de formation<br>tions distinguées. | connaissance des informations<br>icable aux participants acces | <b>à maîtrise</b><br>s suivantes :<br>sible sur le<br>ment vos he |

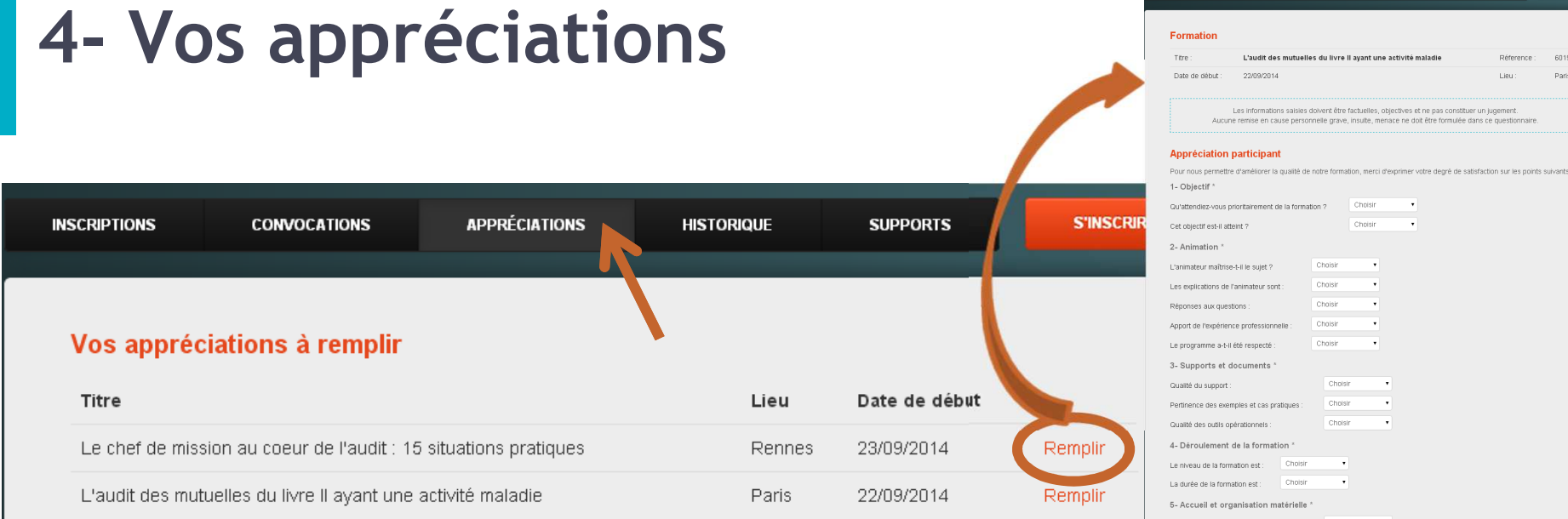

### A l'issue de la formation

#### . Les explications de l'animateur sont : Choisir Réponses aux questions : Apport de l'expérience professionnelle Choisir Le programme a-t-il été respecté : Choisir . 3- Supports et documents \* Qualité du support : Choisin Pertinence des exemples et cas pratiques : Choisir Qualité des outils opérationnels : Choisir 4- Déroulement de la formation \* . Le niveau de la formation est Choisir La durée de la formation est : Choisir . 5- Accueil et organisation matérielle \* Conditions matérielles (salle, équipement) : Choisir . Accuell /organisation : Choisir Choisir . Restauration : 6- Appréciation globale \* Recommanderiez-vous cette formation ? Choisin . Points forts / Points faibles : . Note globale : Choisir 7- Qui êtes-vous ? \* Votre activité : Vos études : Choisir . Choisir . Expérience en expertise comptable (en années) : Quote part d'audit et de CAC dans votre activité Taile de votre cabinet Choisir . 8- Accès aux formations \* Comment avez-vous eu connaissance de la formation ? Choisir - • I Avis que souhaitez partager : 9- Participant \* Nom : Prénom :

CONVOCATIONS APPRÉCIATIONS HISTORIQUE

L'audit des mutuelles du livre ll avant une activité maladie

Les informations saisles doivent être factuelles, objectives et ne pas constituer un jugement. Aucune remise en cause personnelle grave, insulte, menace ne doit être formulée dans ce questionnaire

.

•

INSCRIPTIONS

SUPPORTS

Réference : 6019

Lieu

Paris

# 4- Vos appréciations

### Afin de valider votre appréciation, n'oubliez pas de cliquer sur

### « envoyer »

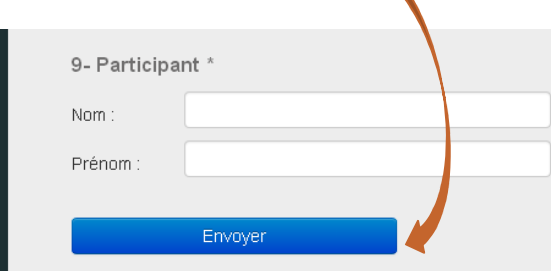

#### Protection des données à caractère personnel

Les informations personnelles recueillies par CNCC Services font l'objet d'un traitement informatique destiné à la gestion de la formation. Elles sont réservées à l'usage des services gestionnaires et sont communiquées à la CRCC organisant la formation. Conformément à la loi 78-17 "Informatique et Libertés" du 6 janvier 1978, modifiée en 2004, vous disposez d'un droit d'accès et de rectification aux informations vous concernant, que vous pouvez exercer en vous adressant au Correspondant Informatique et Libertés de CNCC Services : 16 Avenue de Messine – 75008 PARIS : cncc.cil@cncc.fr. Vous pouvez également, pour des motifs légitimes, vous opposer au traitement des données vous concernant.

CNCC Services ♀ 16 avenue de Messine 75008 Paris

Se Inscrivez-vous à la Newsletter Formation

nformations légales

Conditions générales et modalités d'inscription Règlement intérieur applicable aux participants Mentions légales

@ CNCC Services 2014 - 1.5.0 - 0

cnccservices.formation@cncc.fr (1) 01 44 77 82 82 | 01 44 77 82 29

#### CINCC COMPAGNIE COMPISATIONALE DES COMPIES ACIA

#### © DÉPARTEMENT FORMATION 2014-2015

10

# **4- Votre historique**

| INSCRIPTIONS                      | CONVOCATIONS                      | APPRECIATIONS      | HISTORIQUE           | SUPPORTS              | S'INSCRI  |
|-----------------------------------|-----------------------------------|--------------------|----------------------|-----------------------|-----------|
| Historique                        | des formations suivi              | es                 |                      |                       |           |
| •<br>Utilisez ce récap            | itulatif pour remplir vos déclara | tions de formatio  | n (DF).              |                       |           |
| Sur la période d                  | u 01/01/2014 au 31/12/2014 vo     | ous avez suivi 2 s | essions.             |                       |           |
|                                   |                                   | Ann                | ée : 2014            |                       |           |
| Code                              | N° homologation                   | Lieu               | Organisateur         | Date                  | Présence  |
| Le chef de mi                     | ssion au coeur de l'audit : 1     | 5 situations pra   | tiques               |                       |           |
| CCOL0003                          | N/A                               | Rennes             | RENNES               | 23/09/2014            | 7h30 min  |
| L'audit des m                     | utuelles du livre ll ayant une    | activité maladi    | e                    |                       |           |
| 6019                              | 12F0222                           | Paris              | CNCC Formation       | 22/09/2014            | 22h30 min |
|                                   |                                   |                    |                      |                       |           |
|                                   |                                   |                    |                      |                       |           |
| CNCC Services<br>9 16 avenue de M | lessine 75008 Paris               |                    | 🖂 Inscrivez-vous à l | a Newsletter Formatic | n         |
| 🗢 enecentiene fe                  | ormation@cncc.fr                  |                    | Informatione légales |                       |           |

#### © DÉPARTEMENT FORMATION 2014-2015

ICC

## 5- Votre bibliothèque de supports : 2 supports de formation

### Support de préparation

Disponible **6 jours avant** la formation

### Contenu

- Plan détaillé
- Énoncés des cas pratiques
- Autres documents nécessaires le jour de la formation...

### **Support complet**

- Disponible avant la fin de la formation après saisie de l'appréciation
- Contenu
  - Diaporama
  - Enoncés et corrigés des cas pratiques
  - Corrigé du test de validation des acquis
  - Le cas échéant : Vidéos, outils, documentation

## 5- Votre bibliothèque de supports : Avant la formation

| NSCRIPTIONS | CONVOCATIONS                                  | APPRÉCIATIONS                  | HISTORIQUE          | SUPPORTS                        | S'INSCRIRI |
|-------------|-----------------------------------------------|--------------------------------|---------------------|---------------------------------|------------|
|             | orts de formation                             |                                |                     |                                 |            |
| Date        | Formation                                     |                                | Code<br>support     | Voir                            |            |
| 12/09/2014  | La place de la loi et du règle<br>aux comptes | ment dans la mission du co     | ommissaire CACl0003 | Accéder aux supp<br>préparation | orts de    |
| 11/09/2014  | Mettre en œuvre la NEP 240                    | )                              | 2034                | Accéder aux supp<br>préparation | orts de    |
| 10/09/2014  | Prévention et traitement des                  | difficultés : les bons réflexe | es CJUROOO          | Accéder aux supp<br>préparation | orts de    |
|             |                                               |                                |                     |                                 |            |

### 6 jours avant la formation

- 1. Sélectionnez les documents
- **2.** Cliquez sur

Télécharger

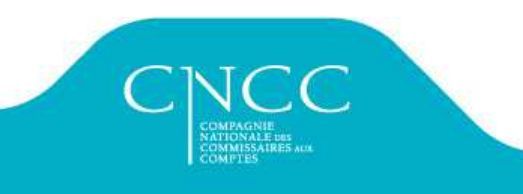

## 5- Votre bibliothèque de supports : Après la formation

#### La place de la loi et du règlement dans la mission du commissaire aux comptes

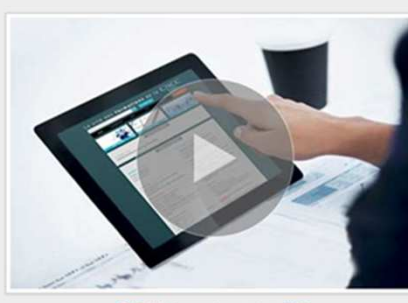

Télécharger la version PDF

Cas pratiques (1)

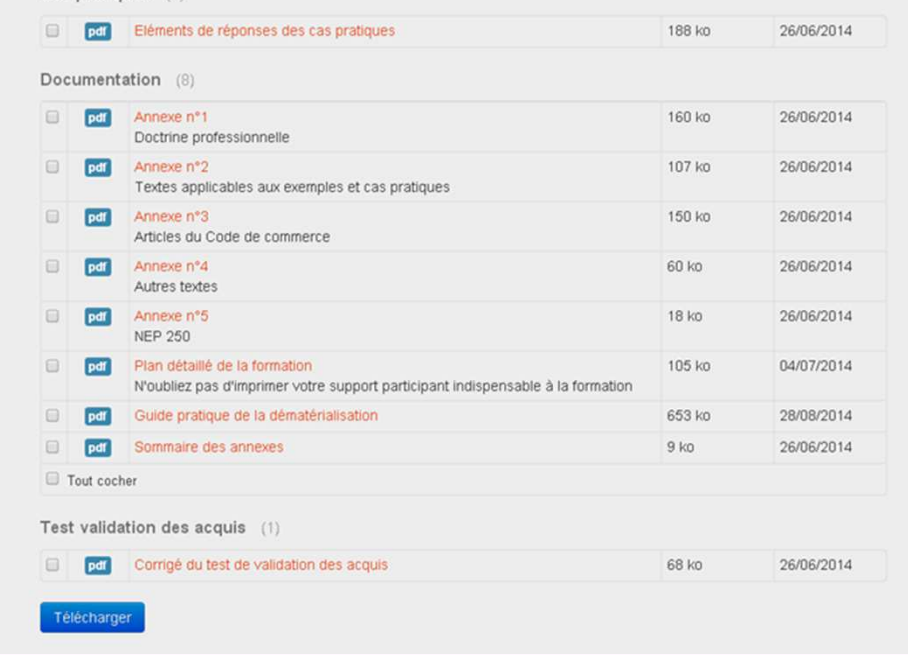

- Après la formation, une fois l'appréciation de la formation saisie
  - 1. Sélectionnez les documents
  - 2. Cliquez sur Télécharger

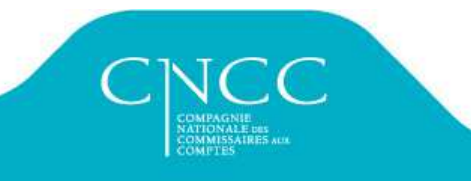